# CFYオンラインセミナー音声トラブル対応マニュアル

※本マニュアルではZoomセミナーで音が聞こえないときの対処法を記載しています。 それぞれの場合について該当の項目をご覧ください。

# 1. Zoomで音が聞こえない時の基本的な対処法(Zoom側の設定)

- 1.1 マイクがミュートになっていないかまず確認
- 1.2 「スピーカー&マイクをテストする」のやり方
- 1.3 イヤホンなどをつないでみる

### 2 スマホで「Zoomの音が聞こえない」時のよくあるケース

- 2.1 スマホの設定で相手のマイクがオフになっている
- 2.2 Zoomのアプリでスピーカーがミュートになっている
- 2.3 オーディオ参加を許可していない

### 3 PCで「Zoomの音が聞こえない」時のケース別対処法

- 3.1 Zoomの音がまったく聞こえない
- 3.2 Zoomの音が小さくて聞こえない
- 3.3 イヤホンやヘッドホンから音が聞こえない

# 1 Zoomで音が聞こえない時の基本的な対処法(Zoom側の設定)

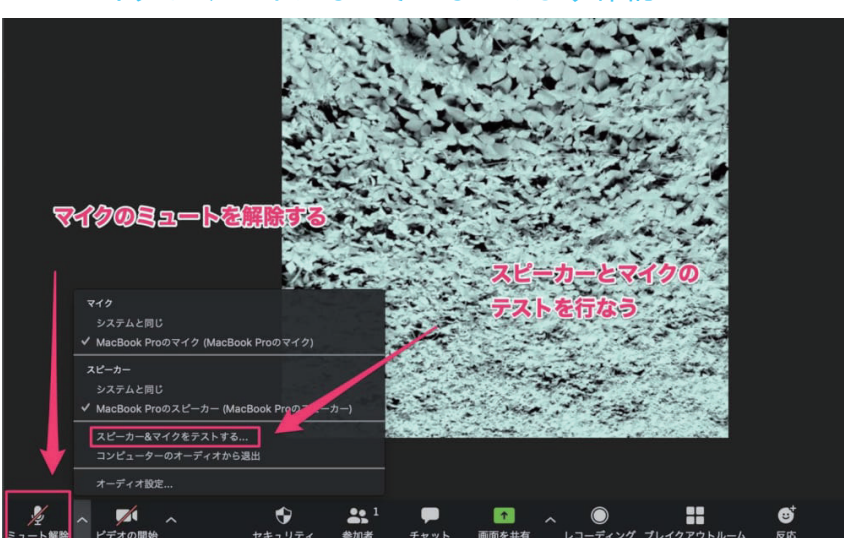

#### 1.1 マイクがミュートになっていないかまず確認

※こちらは情報の発信側(CFY)の設定ですので、意識する必要はありません。

# 1.2 「スピーカー&マイクをテストする」のやり方

上記の画像にもある「スピーカー&マイクをテストする」をクリック。 次ページにあるような表示が出る。 まずはスピーカーのテスト。 「着信音が聞こえますか。」と表示され、 スピーカーから音が鳴ります。 聞こえる場合には「はい」、 聞こえない場合には「いいえ」をクリックして 聞こえるスピーカーに切り替えます。

スピーカーとマイクのテストが 問題なく完了したら、終了をクリックします。

|   | 7           | <b>昏信音が聞こえますか。</b>                        |
|---|-------------|-------------------------------------------|
|   |             | #W WWZ                                    |
|   | スピーカー2:     | MacBook Proのスピーカー (MacBook Pr 🗘           |
|   | 出力レベル:      |                                           |
| • | スピ          | ーカーとマイクは良好です                              |
|   | Speaker:    | MacBook Proのスピーカー (MacBook Proの<br>スピーカー) |
|   | Microphone: | MacBook Proのマイク (MacBook Proのマイク)         |
|   |             | <b>#7</b>                                 |

# 1.3 イヤホンなどをつないでみる

設定の問題ではなく、PCの仕様で聞こえない場合もあります。 そのような場合は、PCの仕様による問題か切り分けをするために、 イヤホンやヘッドホンなどをつないでみましょう。 イヤホンをつなぐと音が問題なく聞こえる場合は、PCの仕様によって音が聞こえない (スピーカーが搭載されていない)可能性が高いです。

# 2 スマホで「Zoomの音が聞こえない」時のよくあるケース

# 2.1 スマホの設定で相手のマイクがオフになっている

※情報の発信側(CFY)の設定項目ですので、意識する必要はありません。

# 2.2 Zoomのアプリでスピーカーがミュートになっている

Zoomのミーティング画面で、右上のスピーカーのマークがバツになっているケース。 これは、スピーカーがミュートの状態ですので、タップしてスピーカーをオンにしましょう。 2.3 オーディオ参加を許可していない
Webセミナーへの参加時に
「オーディオへの参加」を許可しないと
お互いに音は聞こえません。
Webセミナーに参加する時は、
画面左下の「オーディオへの参加」を
タップしてください。

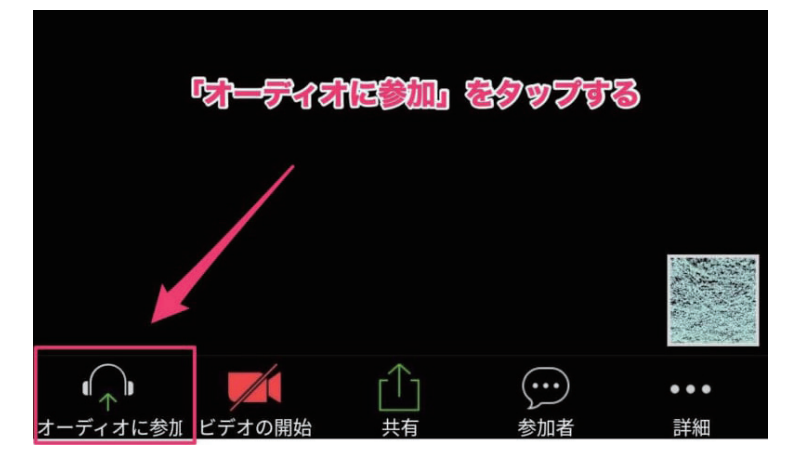

# **3** PCで「Zoomの音が聞こえない」時のケース別対処法

3.1 Zoomの音がまったく聞こえない
 PCのスピーカーがミュートになっている
 PCのスピーカーがミュートになっていると、
 Zoomの音ももちろん聞こえません。
 スピーカーの設定を確認して
 ミュートを解除。
 ボリュームが小さい場合には、
 聞こえるレベルまで上げましょう。

※PCの場合は右下にある
 スピーカーアイコンに
 ×印が付いていれば、クリックして
 ×を解除します。
 (ボリュームはスライドすれば大きくなります)

※Macの場合は「command + space」で Spotlight検索を起動。 「サウンド」と入力して、表示される 「サウンド」の設定をクリック。

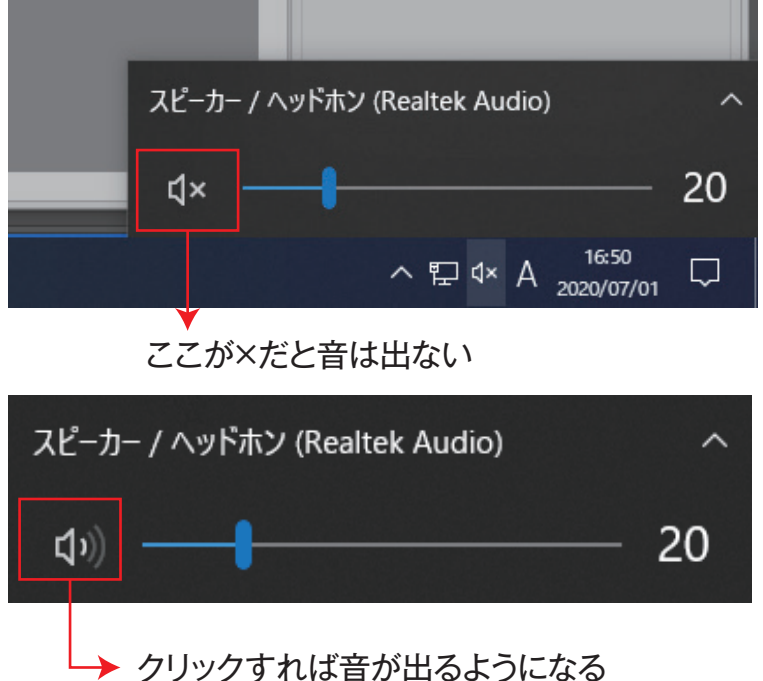

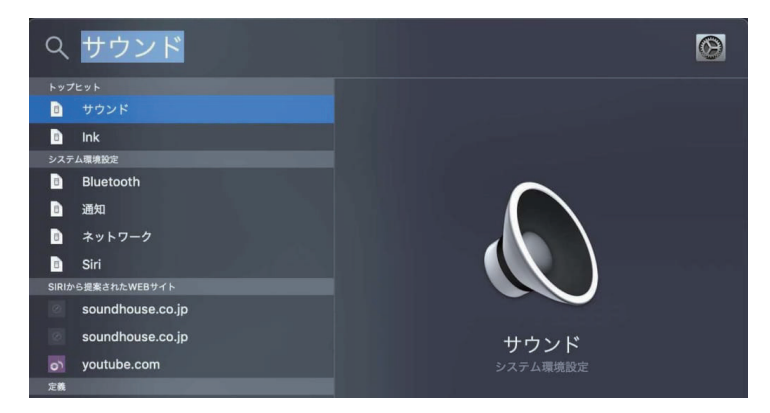

サウンド設定画面の下部に表示される 「消音」にチェックが入っている場合は 解除しましょう。

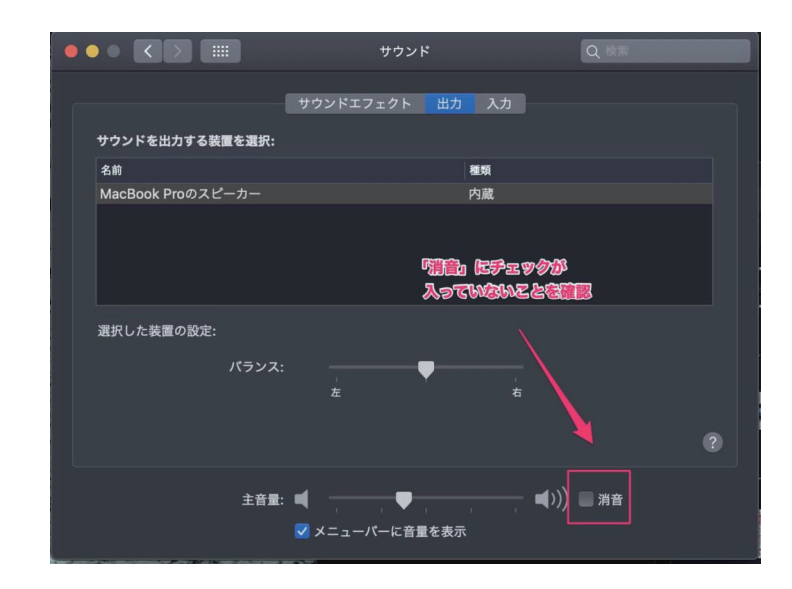

3.2 Zoomの音が小さくて聞こえない PCからZoomの音は出ているけれど、 小さくて聞こえない場合はオーディオの ボリュームをスライドして音を大きくします。

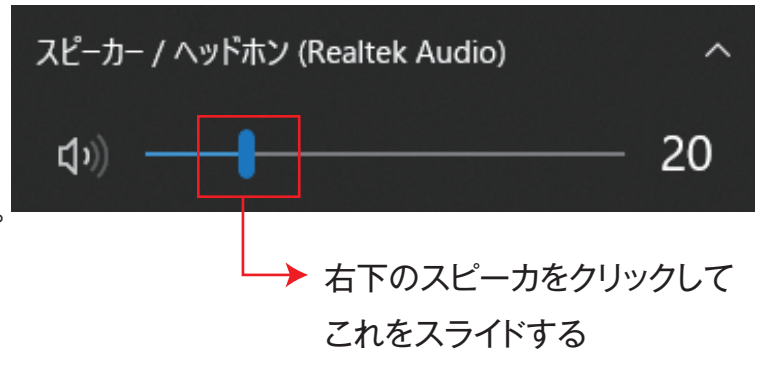

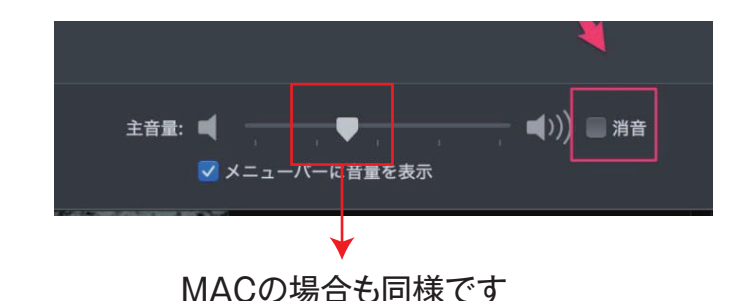

※ZOOM側のオーディオ設定で ボリュームが小さい場合もあります そのような時はZoomのオーディオ 設定から、出力音量を右にスライド させて大きくしましょう。 「スピーカーのテスト」を行って、 参加者の音声が聞こえる音量に 調整してください。

※SkypeやWherebyなどの他の ビデオ通話ツールを立ち上げている と、音が小さくなることがあります。 他のアプリがスピーカーに干渉して しまうことがあるようです。

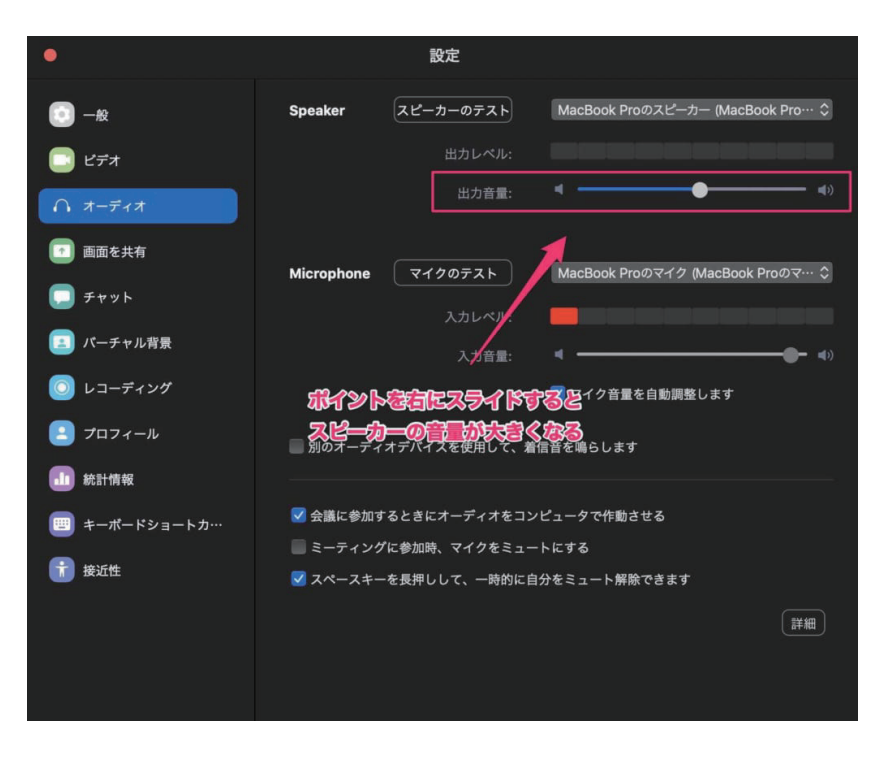

# Zoom以外のスピーカーを使うアプリを終了してください。 それでも直らない場合は、Zoomを再起動すると直ることがあります。

3.3 イヤホンやヘッドホンから音が聞こえない

イヤホンやヘッドホンを接続したけれど音が聞こえないという場合の 対処法について解説します。

イヤホンやヘッドホンから音が聞こえない場合は、出力先が変わっていない可能性が高いです。 オーディオ設定で、Zoomの出力先をPCのスピーカーからイヤホンに変更します。

| 他の場合と同様にテストを       | 行って、                                                                                                    | ここを切り替える        |                                                                           |  |  |  |
|--------------------|----------------------------------------------------------------------------------------------------|-----------------|---------------------------------------------------------------------------|--|--|--|
| 音が聞こえることを確認してください。 |                                                                                                    |                 |                                                                           |  |  |  |
| ۰.                 |                                                                                                    | 設定              |                                                                           |  |  |  |
| ○ -₩               | Speaker                                                                                                    | スピーカーのテスト       | システムと同じ<br>✓ 外部ヘッドフォン (外部ヘッドフォン)<br>MacBook Proのスピーカー (MacBook Proのスピーカー) |  |  |  |
| 🗔 ビデォ              |                                                                                                    | 出力レベル:          |                                                                           |  |  |  |
| ∩ オーディオ            |                                                                                                    | 出力音量:           | 4 4D                                                                      |  |  |  |
| 画面を共有              | Missenhana                                                                                                    |                 | NasBack Brows / A MasBack Brows - A                                       |  |  |  |
| 💭 チャット             | місгорпопе                                                                                                    |                 | MacBook Prow 41 2 (MacBook Prow 4 *                                       |  |  |  |
| 🔳 パーチャル背景          |                                                                                                    | スカレベル:<br>入力音量: | ۹ ۹۵                                                                      |  |  |  |
| 💿 レコーディング          |                                                                                                    |                 | 🗹 マイク音量を自動調整します                                                           |  |  |  |
| フロフィール             | 🔲 別のオーディオデパイスを使用して、着信音を鳴らします                                                                                                    |                 |                                                                           |  |  |  |
| 📶 統計情報             |                                                                                                    |                 |                                                                           |  |  |  |
| 😇 キーボードショートカ…      | 会議に参加するときにオーディオをコンピュータで作動させる     □     □     □     □     □     □     □     □     □     □     □     □     □     □     □     □     □     □     □     □     □     □     □     □     □     □     □     □     □     □     □     □     □     □     □     □     □     □     □     □     □     □     □     □     □     □     □     □     □     □     □     □     □     □     □     □     □     □     □     □     □     □     □     □     □     □     □     □     □     □     □     □     □     □     □     □     □     □     □     □     □     □     □     □     □     □     □     □     □     □     □     □     □     □     □     □     □     □     □     □     □     □     □     □     □     □     □     □     □     □     □     □     □     □     □     □     □     □     □     □     □     □     □     □     □     □     □     □     □     □     □     □     □     □     □     □     □     □     □     □     □     □     □     □     □     □     □     □     □     □     □     □     □     □     □     □     □     □     □     □     □     □     □     □     □     □     □     □     □     □     □     □     □     □     □     □     □     □     □     □     □     □     □     □     □     □     □     □     □     □     □     □     □     □     □     □     □     □     □     □     □     □     □     □     □     □     □     □     □     □     □     □     □     □     □     □     □     □     □     □     □     □     □     □     □     □     □     □     □     □     □     □     □     □     □     □     □     □     □     □     □     □     □     □     □     □     □     □     □     □     □     □     □     □     □     □     □     □     □     □     □     □     □     □     □     □     □     □     □     □     □     □     □     □     □     □     □     □     □     □     □     □     □     □     □     □     □     □     □     □     □     □     □     □     □     □     □     □     □     □     □     □     □     □     □     □     □     □     □     □     □     □     □     □     □     □     □     □     □     □     □     □     □     □     □     □     □     □     □     □     □     □     □     □ |                 |                                                                           |  |  |  |
| 接近性                | <ul> <li>■ ミーティングに参加時、マイクをミュートにする</li> <li>✓ スペースキーを長押しして、一時的に自分をミュート解除できます</li> </ul>                                                                                                    |                 |                                                                           |  |  |  |